# NAVEKSA

## CADConnect

- Converting data directly from CAD-drawing to BC
- Calculating sales offers without having items created in BC
- Eliminating risk of typing errors

## Why CadConnect

The primary objective is to import a construction bill of materials file, created from a CAD system, into the CadConnect solution. Here, the production engineer begins their work by modifying the construction data into a format they deem most efficient for production.

A secondary objective is to take an existing BC product and modify it to create a new, similar product using a same-as-except approach.

Furthermore, CadConnect can be utilized to create new products from scratch by manually adding information.

Regardless of the source material, CadConnect enables working with the entire product on a single screen, which overcomes the standard BC method of processing one level at a time with limited visibility into the ongoing operations.

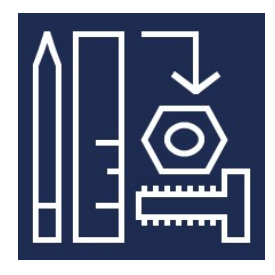

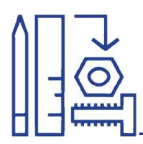

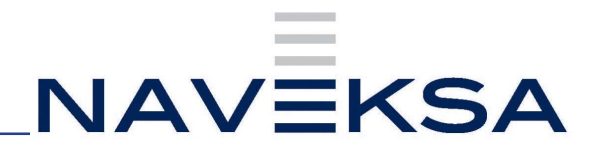

## **CADConnect** - Index

## Contents

| CADConnect – Installation and First time setup          | 3  |
|---------------------------------------------------------|----|
| CADConnect – How to use                                 | 4  |
| Import of data                                          | 4  |
| Import file                                             | 6  |
| BOMS and Routings                                       | 8  |
| Modelling a CAD-BOM                                     | 10 |
| Insert new lines                                        | 10 |
| Delete lines                                            | 10 |
| Manage                                                  | 10 |
| Calculating cost without having the items created in BC | 11 |
| Simulation                                              | 11 |
| Copying an existing CAD-BOM in BC                       | 14 |
| CADConnect – Extra benefits and Functions               | 15 |
| Attributes                                              | 15 |
| Advanced templates                                      | 15 |
| CADConnect- License reneval                             | 16 |
| CADConnect – Version update                             | 17 |

2

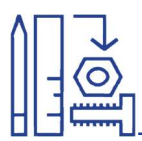

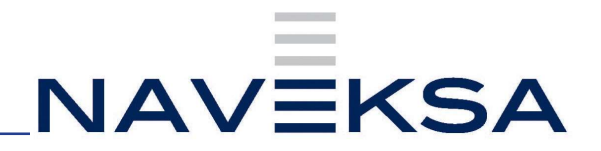

3

## **CADConnect – Installation and First time setup**

- 1. Order a license key to be able to run app for production purposes by writing to Naveksa at <a href="mailto:support@naveksa.com">support@naveksa.com</a>
- 2. If for a BC Cloud download the app from Microsoft AppSource.
- You can get it here clicking the Free trial button: https://appsource.microsoft.com/en-us/product/dynamics-365-businesscentral/PUBID.naveksaas1606382180343%7CAID.ccn365%7CPAPPID.59fd c2c3-c05c-44b7-a0f9-d55b0bbbb817?exp=ubp8
- 4. If for an On-premise go to our Help center and download the app.
  - a. https://www.dropbox.com/home/NAVEKSA%20TEAM/Teknik/Software/ Releases/2023/CadConnect
  - b. Installation is done by the common PowerShell commands exactly like any other BC App.

Nb. Please notice you must create yourself as a user, or sign in to our Help desk before you can download.

- 5. Insert the license key in the CadConnect setup.
- 6. Run the Setup wizard or go straight to the CadConnect setup.
  - a. Here you can find the detailed explanation of each field: https://www.manula.com/manuals/naveksa/installation-and-setupguide/ 1/en/topic/cadconnect
  - b. Please pay attention to setup the following fields correctly:
    CadConnect numbers Create a BC number series for that.
    Select your import method excel or xml.
    Select the correct Excel import structure or in case of xml, the correct xmlimport
    Select the correct BOM type, creation.
    Please pay attention to the wanted default setup of the Item creation templatesenditems, fabricated items, purchased items, assembled items or use template-setup.
- 7. You are ready to go and import your first construction Use the detailed manual to find out how it works.

https://www.manula.com/manuals/naveksa/cadconnect/1/en/topic/before

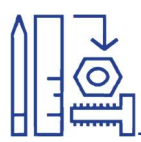

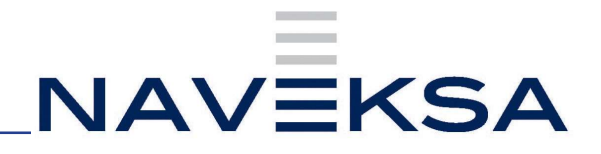

## **CADConnect - How to use**

## Import of data

3 options:

- File excel or XML (XML calls for assistance from Naveksa
- Manually entered
- Copy of existing CADConnect item

#### Items

Select CadConnect-List from the menu or search for it using the magnifier glass

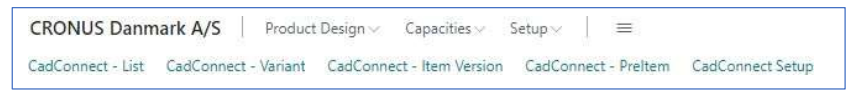

#### Press New and the screen below will appear

| auconnectient                                 | AND DECK  |                                                                                                    |                        |      |                                      |
|-----------------------------------------------|-----------|----------------------------------------------------------------------------------------------------|------------------------|------|--------------------------------------|
| renal                                         |           |                                                                                                    |                        | No.  | O Dotals III Attachmenta (0)         |
|                                               |           | Sala                                                                                                    | tel                    |      | CalCovrect Attribute Section: Header |
| NS                                            |           | Config Decisive VAPONOSA                                                                                                    | V Ist Tate Web Ten     |      | Raw No.                              |
| *                                             |           | such from No                                                                                                    | Tetal Cod              | 0,00 | Babig3.01                            |
| pt w 2                                        |           | Reday Lo. 11 Annual 11 Annual 11 Ann | Mexand Cost            | 4,0  | Arts butes.                          |
| CM Values                                     |           | Provide 1256 hz.                                                                                                    | ···· Labour tool       | 4.0  | Model year<br>Tana                   |
| LANDON PAR                                    | 1         | 107 24                                                                                                    | a brokes hadhed        | 4.0  | Canadian of convertex                |
| Masserton *                                   | Ŷ         | Use Hog t                                                                                                    | g Strumer Materie Cont | 44   | Carl Connect Attribute Fact for Line |
| International Internation                     | ~         | 1.er (10.201                                                                                                    | g Situation Labor Cost | 4.0  |                                      |
|                                               |           |                                                                                                    |                        |      | ter tio.                             |
| Manage and Decivie edition (water instruction | - artists |                                                                                                    |                        | 2.12 | den be tar                           |
|                                               |           | 147                                                                                                    |                        |      | Model year                           |

Press enter in the field No and a predefined number sequence will give the item the next available number.

Fill in Item No and Description, Description 2 is not required but can be used for extra information

| C0000484                   |                                 |                      |                                       |                         |            |
|----------------------------|---------------------------------|----------------------|---------------------------------------|-------------------------|------------|
| Process Import Copy Update | Export Automate - Fewer options |                      |                                       |                         |            |
| General                    |                                 |                      |                                       |                         | Show lass  |
| No.                        | C0000484                        | Status               | New ~                                 | User ID                 | PREMIUM    |
| item No.                   | MSC_TEST ~                      | Config. Template     | VARE000001 ~                          | Last Date Modified      | 10-08-2023 |
| Description                | Hydraulic cylinder              | Template Routing No. | ~                                     | Total Cost              | 0,00       |
| Description 2              | Created for test                | Routing No.          | ····                                  | Material Cost           | 0,00       |
| Main BOM Version           |                                 | Production BOM No.   | · · · · · · · · · · · · · · · · · · · | Labour Cost             | 0,00       |
| Main BOM Version Start     |                                 | Lot Size             | 1                                     | Simulated Total Cost    | 0,00       |
| Unit of Measure Code       | PCS v                           | Gross Weight         | ٥                                     | Simulated Material Cost | 0,00       |
| Pross Imno                 | Prod. Order                     | col_file             | 0                                     | Simulated Labour Cost   | 0,00       |

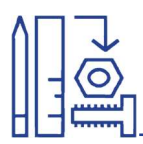

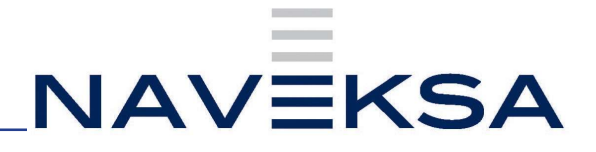

| C000    | 0484         |      |        |        |                           |               |
|---------|--------------|------|--------|--------|---------------------------|---------------|
| Process | Import       | Сору | Update | Export | Automate $\smallsetminus$ | Fewer options |
| 🔠 Impo  | ort Excel-fi | e    |        |        |                           |               |

Start from top filling in information

| Options                                                                                                    |                                                                                                    |         |
|----------------------------------------------------------------------------------------------------|----------------------------------------------------------------------------------------------------|---------|
| Import from                                                                                                    |                                                                                                    |         |
| Workbook File Name                                                                                                    | 0.5.03                                                                                                    | (1.1.1) |
| Worksheet Name                                                                                                    |                                                                                                    |         |
| First Data row                                                                                                    |                                                                                                    | 2       |
| First Data row = <mark>Hea</mark> der Ite                                                                                                    | m                                                                                                    |         |
|                                                                                                    |                                                                                                    |         |
| Column Definition                                                                                                    |                                                                                                    |         |
| Specify which columns con                                                                                                    | tains which data                                                                                                    |         |
|                                                                                                    |                                                                                                    |         |
| Itom Fields                                                                                                    |                                                                                                    |         |
| nem rielus.                                                                                                    | 07                                                                                                    |         |
| Level                                                                                                    | A                                                                                                    |         |
|                                                                                                    | K                                                                                                    |         |
| Item No.                                                                                                    | N                                                                                                    |         |
| No. 2                                                                                                    | 00-000                                                                                                    |         |
| item No.<br>No. 2<br>Description                                                                                                    | J                                                                                                    |         |
| Item No.<br>No: 2<br>Description<br>Description 2                                                                                                    | N.<br>                                                                                                    |         |
| Item No.<br>Description<br>Description 2<br>Additional Text                                                                                                    | J<br>                                                                                                    |         |
| Item No.<br>Description<br>Description 2<br>Additional Text<br>Quantity                                                                                                    | M           E                                                                                                    |         |
| Item No.<br>Description<br>Additional Text<br>Quantity<br>Unit of Measure                                                                                                    | M<br>E<br>O                                                                                                    |         |
| tem No.<br>Description<br>Description 2<br>Additional Text<br>Quantity<br>Unit of Measure<br>Gross Weight                                                                           | K           J           J           M           E           O           L                                                                                                    |         |
| Item No.<br>Description<br>Description 2<br>Additional Text<br>Quantity<br>Unit of Measure<br>Gross Weight<br>Net Weight                                                            | K           J           M           E           O           Image: State State St                                                                                                    |         |
| Item No.<br>Description<br>Description 2<br>Additional Text<br>Quantity<br>Unit of Measure<br>Gross Weight<br>Net Weight<br>Component No.                                           | K           J           M           E           O           Image: Contract of the second second seco                                                                                                    |         |
| tem No.<br>No. 2<br>Description<br>Description 2<br>Additional Text<br>Quantity<br>Unit of Measure<br>Gross Weight<br>Net Weight<br>Component No.<br>Unit Cost Price                | N         I           J         I           M         I           E         O           I         I           I         I                                                                                                    |         |
| tem No.<br>No. 2<br>Description<br>Additional Text<br>Quantity<br>Unit of Measure<br>Gross Weight<br>Net Weight<br>Component No.<br>Unit Cost Price<br>Lot Size                     | K           J           J           M           E           O           Image: Second Second Sec                                                                                                    |         |
| Item No.<br>Description<br>Description 2<br>Additional Text<br>Quantity<br>Unit of Measure<br>Gross Weight<br>Net Weight<br>Component No.<br>Unit Cost Price<br>Lot Size<br>Scrap % | N         Image: Constraint of the second second secon |         |

And select

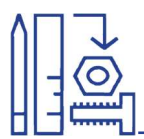

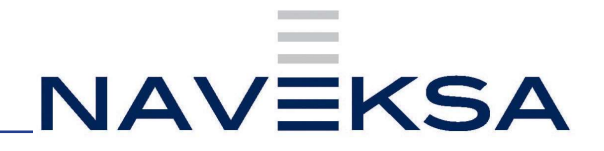

#### Import file

Press the 3 spots in the filed Work book file name and browse for the file you want to import

| Import Excel File                                      |                                                                                                    |                          |
|--------------------------------------------------------|----------------------------------------------------------------------------------------------------|--------------------------|
| T<br>Drop a file here to u<br>click here to br         | ipload, or<br>owse                                                                                                    |                          |
| CadConnect HC200                                       | Cancel<br>15-05-2023 14:                                                                                                    | 1:09 Microsoft Excel W 1 |
| CadConnect Excel data in                               | nport                                                                                                    | ~ ×                      |
| Options                                                |                                                                                                    | Î                        |
| Import from                                            |                                                                                                    |                          |
|                                                        | and the second second se | 3 Y W -                  |
| Workbook File Name                                     | CadConnect HC200,xisx                                                                                                    |                          |
| Workbook File Name                                     | HC200_OK                                                                                                    |                          |
| Workbook File Name<br>Worksheet Name<br>First Data row | LadConnect HC200,xisx<br>HC200_OK                                                                                                    | 2                        |

Next to fill in is the information for Item Fields (in which column are my data placed in the spreadsheet). Example: Quantity is placed in column E

| A     | В | С      | D | E       | F        | G    | н | 1 | J                 | к     | L. | м          | N   | 0   | Р        | Q         | R      | S          |
|-------|---|--------|---|---------|----------|------|---|---|-------------------|-------|----|------------|-----|-----|----------|-----------|--------|------------|
| Level |   |        |   | Qty.per | Revision | Pos. |   |   | Description       | No    |    | Support te | ext | U/M | Kostpris | Material  | Colour | Model Year |
| 0     |   |        |   | 1       | 1        | 3    | 8 |   | Hydraulic cylinde | HC200 |    | For Series | 200 | PCS | 556      | Stainless | Red    | 2023       |
| 1     |   |        |   | 2       | 1        | 1    | L |   | Cylinder barrel   | AC200 |    | For Series | 200 | PCS | 264      |           |        |            |
| 2     |   |        |   | 1       | 1        | 1    | L |   | Cylinder head     | BC200 |    | For Series | 200 | PCS | 125      |           |        |            |
| 2     |   |        |   | 1       | 1        |      | 2 |   | Sealing           | CC200 |    | For Series | 200 | PCS | 0,5      |           |        |            |
| 1     |   |        |   | 1       | 1        |      | 2 |   | Piston            | AC300 |    | For Series | 200 | PCS | 58       |           |        |            |
| 2     |   |        |   | 5       | 1        | 1    | 2 |   | Bolt              | BC300 |    | For Series | 200 | PCS | 2        |           |        |            |
| 1     | - | Page 1 |   | 0,5     | 1        | 1    | L |   | Steel             | AC400 |    | For Series | 200 | LBS | 88       |           |        |            |

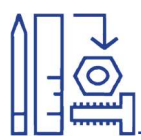

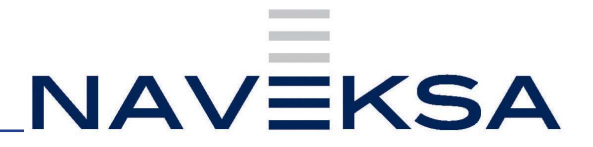

Press OK and the data will be found in the field Lines

| Line          | s Manage                 | Inse | rt Explo | de existing | Modelling Fewer options |            |                             |         |            |             |            |                         |             |          |          |              |               |          | R            |
|---------------|--------------------------|------|----------|-------------|-------------------------|------------|-----------------------------|---------|------------|-------------|------------|-------------------------|-------------|----------|----------|--------------|---------------|----------|--------------|
|               | < Type                   |      | Level    | No.         | Description             | Item Type  | item<br>Replenish<br>System | Version | Ver. Start | BOM Variant | Route Link | Template<br>Routing No. | Vend<br>No. | Quantity | UoM Code | Config Temp. | Setup<br>Time | Run Time | Wait<br>Time |
| $\rightarrow$ | ~ Item                   |      | 0        | HC200       | Hydraulic cylinder      | Production | Prod. Order                 |         |            |             |            | HC200                   |             | 1        | PCS      | XABEDORQQ2   |               |          |              |
|               | Item                     |      | 1        | AC200       | Cylinder barrel         | Production | Prod. Order                 |         |            |             |            | AC200                   |             | 2        | PCS      | VARE000002   |               |          |              |
|               | <ul> <li>Item</li> </ul> |      | 2        | BC200       | Cylinder head           | Production | Prod. Order                 |         |            |             |            | 8C200                   |             | 1        | PCS      | VARE000002   |               |          |              |
|               | Item                     |      | 3        | CC200       | Sealing                 | Purchase   | Purchase                    |         |            |             |            | CC200                   | 50000       | 1        | PCS      | VARED00007   |               |          |              |
|               | Item                     |      | 1        | AC300       | Piston                  | Production | Prod. Order                 |         |            |             |            | AC300                   |             | 1        | PCS      | VARE000002   |               |          |              |
|               | Item                     |      | 2        | BC300       | Bolt                    | Purchase   | Purchase                    |         |            |             |            |                         |             | 5        | PCS      | VARE000007   |               |          |              |
|               | Item                     |      | 1        | AC400       | Steel                   | Purchase   | Purchase                    |         |            |             |            |                         | 50000       | 0.5      | LBS      | VARED00007   |               |          |              |

By pressing Explode existing and afterwards Explode for All Item lines the route is shown in the table

| Lin        | es          | d.              | Manage        | Insert Explo                     | de exis       | ting I         |   |  |       |       |   |     |            |    |    |   |
|------------|-------------|-----------------|---------------|----------------------------------|---------------|----------------|---|--|-------|-------|---|-----|------------|----|----|---|
|            | <b>ў</b> Б  | cploc           | e for Al      | l Item Lines                     | 🗲 Explo       | ode for (      |   |  |       |       |   |     |            |    |    |   |
| es Mar     | nage in     | nsert <u>Ex</u> | lode existing | Modelling Fewer options          |               |                |   |  |       |       |   |     |            |    |    | ß |
| Explode fo | or All Iter | n Lines         | Sexplode fo   | one item Line 🗸 🛛 🚧 Remove e     | xisting low B | OMs and Routin | s |  |       |       |   |     |            |    |    |   |
| Route      |             |                 | 0 MSC_TEST    | Hydraulic cylinder               |               | Prod. Order    |   |  |       |       |   |     |            |    |    |   |
| Wor        | k Ce        |                 | 1 100         | Final assemply                   |               | Prod. Order    |   |  |       |       |   |     |            |    | 45 |   |
| Wor        | k Ce        |                 | 1 200         | Final Quality Control            |               | Prod. Order    |   |  |       |       |   |     |            |    | 10 |   |
| ~ Item     |             |                 | 0 HC200       | Hydraulic cylinder               | Production    | Prod. Order    |   |  | HC200 |       | 1 | PCS | VARE000002 |    |    |   |
| ~ Rout     | te          |                 | 1 HC200       | Hydralic cylinder for series 200 |               | Prod. Order    |   |  |       |       |   |     |            |    |    |   |
| VA         | ork C       |                 | 2 100         | Final assemply                   |               | Prod. Order    |   |  |       |       |   |     |            |    | 45 |   |
| VA         | ork C       |                 | 2 200         | Final Quality Control            |               | Prod. Order    |   |  |       |       |   |     |            |    | 10 |   |
| ~ Item     |             |                 | 1 AC200       | Cylinder barrel for series 200   | Production    | Prod. Order    |   |  |       |       | 2 | PCS | VARE000002 |    |    |   |
| ~ Ro       | ute         |                 | 2 AC200       | Cylinder barrel for series 200   |               | Prod. Order    |   |  |       |       |   |     |            |    |    |   |
| 5          | Vork        |                 | 3 400         | Dreje komplet                    |               | Prod. Order    |   |  |       |       |   |     |            | 10 | 25 |   |
| 3          | Vork        |                 | 3 200         | Færdiggøre                       |               | Prod. Order    |   |  |       |       |   |     |            | 5  | 30 |   |
| ⇒ ite      | m           |                 | 2 BC200       | Cylinder head for series 200     | Production    | Prod. Order    |   |  |       |       | 1 | PCS | VARE000002 |    |    |   |
| × 8        | loute       |                 | 3 BC200       | Cylinder head for component      |               | Prod. Order    |   |  |       |       |   |     |            |    |    |   |
|            | Wo          |                 | 4 805         | Subcontracting                   |               | Prod. Order    |   |  |       |       |   |     |            |    |    |   |
| 100        | tem         |                 | 3 CC200       | Sealing for series 200           | Purchase      | Purchase       |   |  |       | 50000 | 1 | PCS | VARE000002 |    |    |   |
| ~          | Rou         |                 | 4 CC200       | Sealing                          |               | Prod. Order    |   |  |       |       |   |     |            |    |    |   |
|            | W           |                 | 5 805         | Subcontracting                   |               | Prod. Order    |   |  |       |       |   |     |            |    |    |   |
|            |             |                 |               |                                  |               |                |   |  |       |       |   | emu |            |    |    |   |

In the column Item types you can choose between Production order, Purchase and Assembly. Be aware that Purchase can be used for subcontractors where you deliver all (item numbers, BOMs and Routes).

If satisfied with the CADConnect item you can change status from New to Certified and you will get a question if Items, BOMs and Routes shall be created in BC.

If Something need to be changed you can use the Modelling function- see page 10

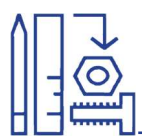

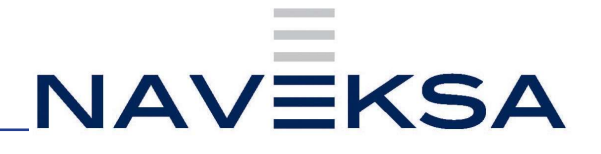

#### **BOMS and Routings**

Once you have finished working with the CADConnect item and everything is satisfying, it is possible to automatically create Items, BOMS and Routings by pressing Update Items/BOM/Routing

|           | C0000484                                                                                                    |  |
|-----------|----------------------------------------------------------------------------------------------------|--|
|           | Process Import Copy Update                                                                                      |  |
|           | K* Create Items/BOM/Routing                                                                                     |  |
| (         | Status must be equal to 'Certified' in CadConnect Header:<br>No.=C0000484. Current value is 'New'.              |  |
| (!<br>Cop | Status must be equal to 'Certified' in CadConnect Header:<br>No.=C0000484. Current value is 'New'.<br>y details |  |

Status must be changed to Certified before proceeding.

If set up time is not filled in, you will be prompted if you want to continue Yes or No You are also asked if you want to update calculations (cost)

|  | Yes | No |
|--|-----|----|

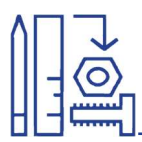

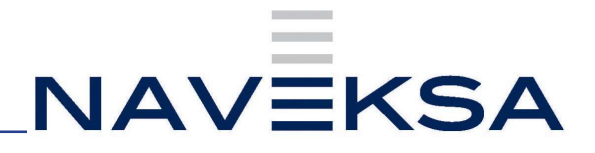

Items, BOM and Routing are now created in BC

| ? | Please observe that existing BOM's<br>will remain as is, and NOT be chang<br>Continue creation | exceeding BOM<br>ed during this p | Level 1<br>rocess. |
|---|------------------------------------------------------------------------------------------------|-----------------------------------|--------------------|
|   |                                                                                                | Vec                               | No                 |

Press Ok

| items, BOMS and Routes successfully created. |    |
|----------------------------------------------|----|
|                                              | ОК |

Routing No and Production BOM No is filled in automatically after creation.

| Status               | Certified             |
|----------------------|-----------------------|
| Config. Template     | VARE000001 VARE000001 |
| Template Routing No. | HC200 ~               |
| Routing No.          | MSC_TEST V            |
| Production BOM No.   | MSC_TEST V            |

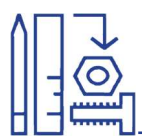

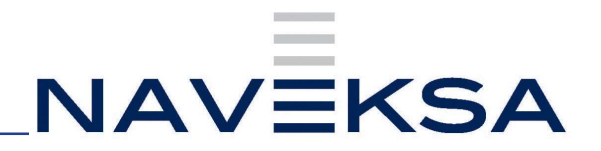

## **CADConnect- How to use**

## **Modelling a CAD-BOM**

| ine | es Manage                | Insert | Explo   | de existing  | Modelling Fewer options             |            |             |                |
|-----|--------------------------|--------|---------|--------------|-------------------------------------|------------|-------------|----------------|
| 3   | Indent Line (Out)        | - Rem  | ove BON | vi ievel 🕨 🕨 | Indent Line (In) - Create BOM ievel | ↑ Move     | line up 🔸   | Move line down |
|     | 🗸 Route                  | ÷      | 0       | MSC_TEST     | Hydraulic cylinder                  |            | Prod. Order |                |
|     | Work Ce                  |        | 1       | 100          | Final assemply                      |            | Prod. Order |                |
|     | Work Ce                  |        | 1       | 200          | Final Quality Control               |            | Prod. Order |                |
| ->  | <ul> <li>Item</li> </ul> | 4      | 0       | HC200        | Hydraulic cylinder                  | Production | Prod. Order |                |

For modelling there is a range of possibilities for optimizing your CADConnect item

#### **Insert new lines**

In the field Insert there is a various list of possibilities

| Lines      | Manage <u>Insert</u> Explode exi | sting Modelling Fe | wer options               |                                 |                                      |                  |
|------------|----------------------------------|--------------------|---------------------------|---------------------------------|--------------------------------------|------------------|
| 🗿 Insert i | item – Enter / Copy from BC      | Insert operation   | Insert 1st Main operation | 🕒 Insert routing / Copy from BC | 📴 Insert Main routing / Copy from BC | 🙏 Insert Surface |

## **Delete lines**

If you want to delete lines, press Manage and you can either delete one or more lines

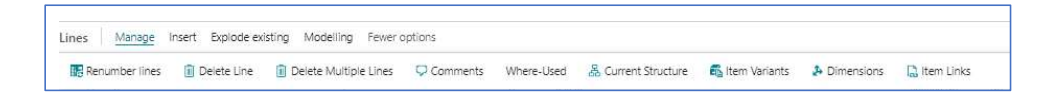

#### Manage

In the field Manage there is a list of options, ie Item Links where you can add links to the item. For further information go to the manual https://www.manula.com/manuals/naveksa/cadconnect

10

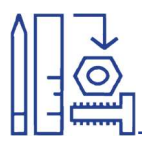

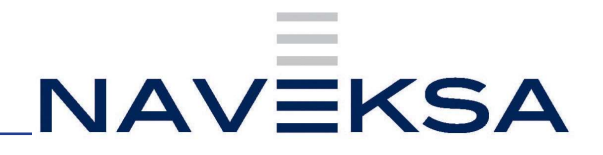

## **CADConnect- How to use**

#### Calculating cost without having the items created in BC

Once you have created an item in CADConnect you can easily calculate the cost buy pressing Process and then Calculation

| C0000484        | 55           |              |                  |                    |                               |                     |           |               |
|-----------------|--------------|--------------|------------------|--------------------|-------------------------------|---------------------|-----------|---------------|
| Process Import  | Copy Update  | Export Autor | nate 🗸 🛛 Fewer d | options            |                               |                     |           |               |
| 🐔 Item Variants | & Dimensions | Attributes   | 🔝 Item Links     | 🗊 Delete All Lines | 🚔 Explode existing main route | 品 Current Structure | 💷 Compare | a Calculation |

#### Simulation

Below is displayed the cost that is found in BC. If ie prices for materials increase, it can be very useful to make a simulation for the cost.

Before simulation you need to perform a calculation by pressing Process and afterwards Calculation

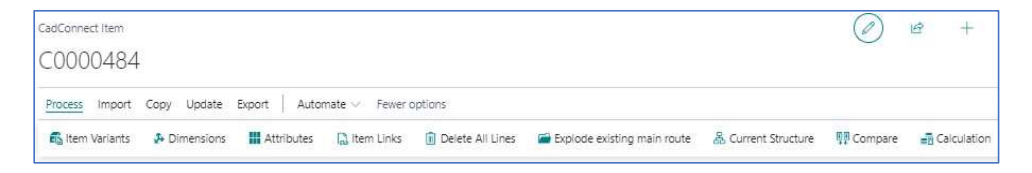

If prices are missing in BC, ie Set up time, you will be prompted and can put in the missing if important

|        | )5 | Work Center 80 | Setup time and Run time missir<br>Continue ? | ? |
|--------|----|----------------|----------------------------------------------|---|
| Ves No | No | Vec            |                                              |   |

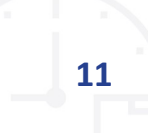

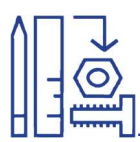

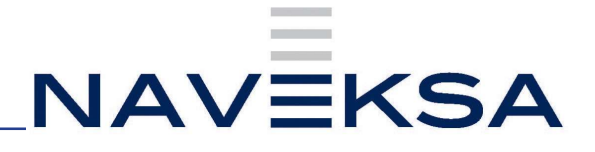

## No prices filled in the Fields Simulated in the right column

| LadConcert Item            |                 |                       |       |            |           |                     |      |                | 0         | +                           | Û                            |          |                        |                              |                                               |
|----------------------------|-----------------|-----------------------|-------|------------|-----------|---------------------|------|----------------|-----------|-----------------------------|------------------------------|----------|------------------------|------------------------------|-----------------------------------------------|
| C0000484                   |                 |                       |       |            |           |                     |      |                |           |                             |                              |          |                        |                              |                                               |
| Process Import Copy Update | Diport   A      | tomate - Fewer option | 5     |            |           |                     |      |                |           |                             |                              |          |                        |                              |                                               |
| General                    |                 |                       |       |            |           |                     |      |                |           |                             |                              |          |                        |                              | Show lo                                       |
| No                         | 00000484        |                       |       | Status     |           |                     | Lett | ed             |           | $\sim$                      | User ID                      |          | FREM JM                |                              |                                               |
| from No.                   | MSCTEST         |                       | ~     | Lontg. In  | mplate    |                     | VARH | aan            |           | ~                           | ast Date Modified            |          | 21484/024              |                              |                                               |
| Description                | Hydroulk cylin  | icr                   |       | Temp at:   | Routing N | 0                   | 4020 | 0              |           | ~                           | Total Cost                   |          |                        |                              | 2.970,00                                      |
| Description 2              | Created for tes | 1                     |       | Routing N  |           |                     | VSC. | TEST           |           | <                           | Marerial Cost                |          |                        |                              | 2.030,00                                      |
| Mair BOV Vetsion           |                 |                       |       | Productio  | DOM No    |                     | VSC. | TEST           | 5         |                             | zhour ( ost                  |          |                        |                              | 140,0                                         |
| Nair BOV Version Stat      |                 |                       | 57    | Lot Size - |           |                     |      |                |           | 1                           | Simulated Total Cost         |          |                        |                              | 0,0                                           |
| Unit of Measure Code       | 85              |                       | ~     | Const We   | on:       |                     |      |                |           |                             | Simulated Material C         | int      |                        |                              | 0,0                                           |
| Itom Replenishment system  | I rod. Order    |                       | ~     | Net Weld   | t         |                     |      |                |           | U                           | Simulated Labour Co          | 70       |                        |                              | 0,01                                          |
|                            |                 |                       |       |            |           |                     |      |                |           |                             |                              |          |                        |                              |                                               |
| Lines Monge Inser Explort  | resting Mor     | eling Fover options   |       |            |           |                     |      |                |           |                             |                              |          |                        |                              | 2 2                                           |
| S T/T≠ No.                 | Quelly Units    | are fuely ten         | Sat.p | R n Time   | Wat lim:  | Move<br>Intel Livel |      | Standard First | Mail Cost | Single-Lave<br>Material Cas | Single-Lave<br>Lapacity Cast | TestCol  | Simulated Unit<br>Cost | Single-Level<br>Motonal Cost | Single-Lavel<br>Single-Lavel<br>Lapacity Cost |
| → ~ Roote 🗄                |                 |                       |       |            |           | MISC                | TEST | 0,00           | 0,00      | 0,0                         | 470,00                       | 470.00   | 0.00                   | 0.00                         | 00                                            |
| White ( m.,                |                 |                       |       | 4%         |           | NT-1                | 1151 | านุณ           | 10,00     | qu                          | 4°.Q(D                       | 4.0(1)   | 0,00                   | aa                           | aa                                            |
| Work Co                    |                 |                       |       | 10         |           | MEC                 | TEST | 2,00           | 2,00      | 0,0                         | 20,00                        | 20,00    | 0.00                   | 0.00                         | 00                                            |
| × Ilem                     | 1 PCS           | V//RE000002           |       |            |           | MSC                 | TEST | 2,500,00       | 2,500,00  | 2.050,0                     | 470,00                       | 2,500,00 | 0.00                   | 0.00                         | 00                                            |

## Simulated cost are now filled in

| CadConnect Item            |                                 |                      | (P) 🖻 ·          | + 0                           |           |
|----------------------------|---------------------------------|----------------------|------------------|-------------------------------|-----------|
| C0000484                   |                                 |                      | 0                |                               |           |
| Process Import Copy Update | Export Automate - Fewer options |                      |                  |                               |           |
| General                    |                                 |                      |                  |                               | Show less |
| No                         | C0000484                        | Status               | Certified $\vee$ | User ID PREMIUM               |           |
| Item No.                   | MSC_TEST Y                      | Config. Template     | VARE000001 V     | Last Date Modified 21-08-2023 |           |
| Description                | Hydraulic cylinder              | Template Routing No. | HC200 ~          | Total Cost                    | 2.970,00  |
| Description 2              | Created for test                | Routing No.          | MSC_TEST ~       | Material Cost                 | 2.030.00  |
| Main BOM Version           |                                 | Production BOM No.   | MSC_TEST V       | Labour Cost                   | 940,00    |
| Main BOM Version Start     |                                 | Lot Size             | . 1              | Simulated Total Cost          | 2.970,00  |
| Unit of Measure Code       | PCS v                           | Gross Weight         | 0                | Simulated Material Cost       | 2.030,00  |
| Item Replenishment System  | Prod. Order v                   | Net Weight           | 0                | Simulated Labour Cost         | 940,00    |

#### Now you can change the prices in the field Simulated Unit cost

| Simulated Unit<br>Cost | Simulated Unit<br>Cost |
|------------------------|------------------------|
| 0,00                   | 0,00                   |
| 10,00                  | 10,00                  |
| 2,00                   | 2,00                   |
| 2.500,00               | 3.000,00               |

Press Process and afterwards Simulation

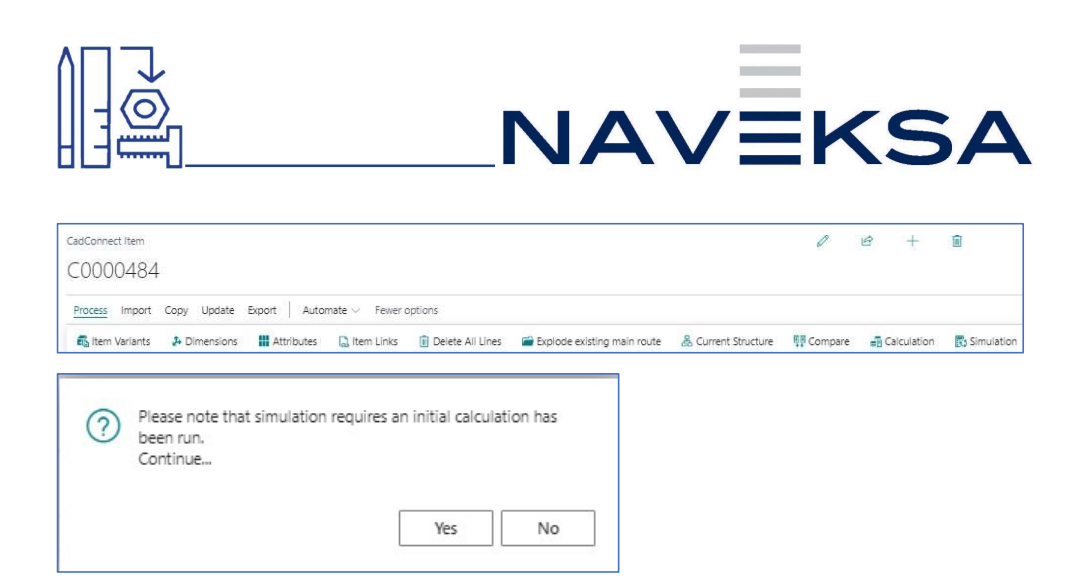

If the system find something missing it will prompt you and you can correct it or ignore by pressing

Yes

| ? | Setup time a<br>Continue ? | nd Run time mis | sing on Work Center 8 | 305 |
|---|----------------------------|-----------------|-----------------------|-----|
|   |                            |                 |                       |     |
|   |                            |                 | Yes                   | No  |

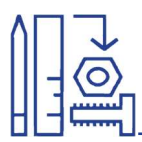

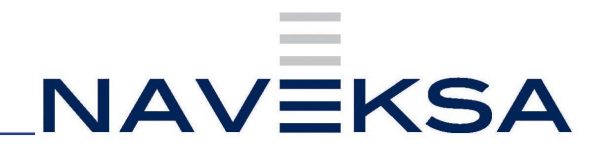

## **CADConnect** – How to use

## Copying an existing CAD-BOM in BC

If you want to copy an existing CADConnect item, you press Copy and afterwards Copy from existing.

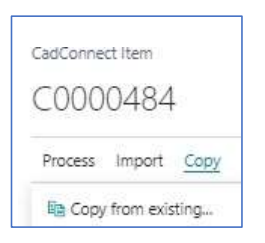

You can select how much you want to copy and from which item number from the total list

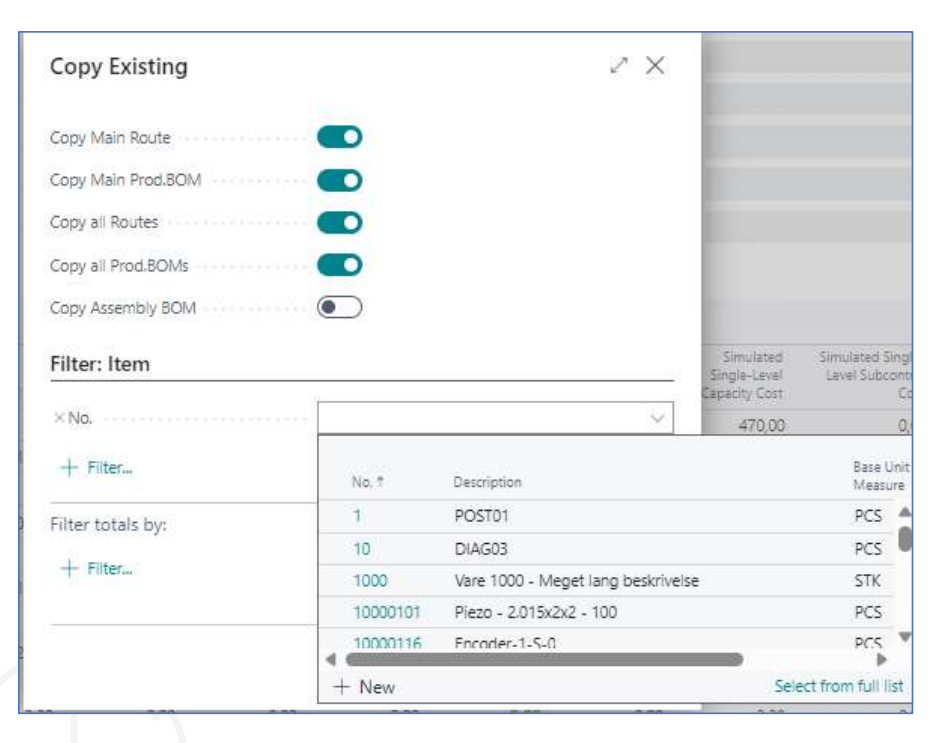

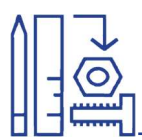

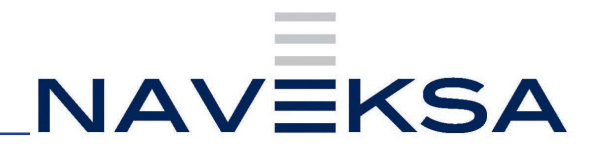

## **CADConnect – Extra benefits and Functions**

#### Attributes

General Idea is to be able to extend items created through CadConnect with values for different existing item Attributes.

#### **Advanced templates**

If you are using standard templates, you can setup 4 different templates. One for each of the following item types:

- End-item (CadConnect header item)
- Produced item (CadConnect line item, for items with a prod.BOM)
- Purchased items (CadConnect line item, for items withhout a BOM, that is lowest level items)
- Assembly items (CadConnect line item, for items with an assembly BOM)

If this seems insufficient, you have the possibility to select the advance templates function in CadConnect Setup.

#### For more information, please visit the manuals at www.Naveksa.com

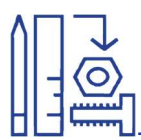

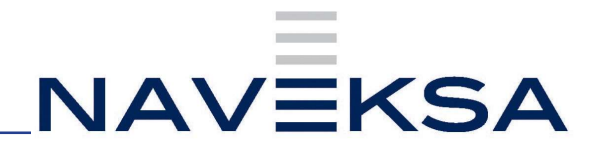

## **CADConnect-License renewal.**

- 1. Order a license key to be able to run app for production purposes by writing to Naveksa at <a href="mailto:support@naveksa.com">support@naveksa.com</a>
- 2. Go to BC and open the CadConnect Setup.
- 3. Insert the new license key at the top of the page.
- 4. You are ready to go.

## CADConnect – Version update.

 If for a BC Cloud the update follows the normal Rules for BC Cloud installation. If you need to download the app from Microsoft AppSource, you can get it here clicking the Free trial button:

https://appsource.microsoft.com/en-us/product/dynamics-365-businesscentral/ PUBID.naveksaas1606382180343%7CAID.ccn365%7CPAPPID.59fd c2c3-c05c-44b7-a0f9-d55b0bbb817?exp=ubp8

- 2. If for an On-premise go to our Help center and download the app.
  - a. https://www.dropbox.com/home/NAVEKSA%20TEAM/Teknik/Software/ Releases/2023/CadConnect
  - b. Installation and update is done by the common PowerShell commands exactly like any other BC App.

Nb. Please notice you must create yourself as a user, or sign into our Help desk before you can download.

3. Go to the CadConnect setup display and check for new set up parameters if any mentioned in the release notes.

4. You are ready to go.

16